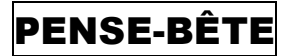

## CONTOURNER TPM 2.0 LORS DE L'INSTALLATION DE WINDOWS 11 SUR UNE MACHINE NON COMPATIBLE

Lors de l'installation de Windows 11 sur une machine un peu ancienne, il est probable que vous rencontriez un message vous indiquant que la machine n'est pas compatible et que l'installation soit bloquée :

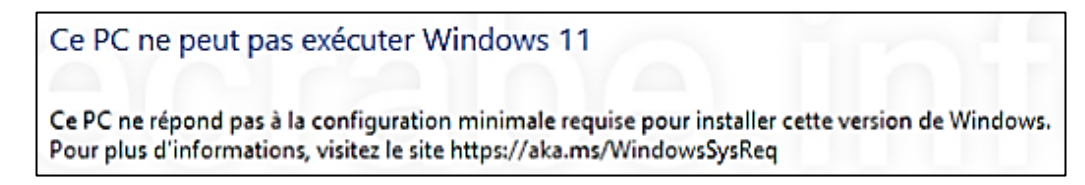

Pour contourner ce problème vous devez effectuer les manipulations suivantes au moment où le message s'affiche :

- Ouvrez l'invite de commande en appuyant sur les touches MAJ + F10
- Saisissez « regedit » pour ouvrir le registre
- Localisez l'entrée « HKEY\_LOCAL\_MACHINE\SYSTEM\Setup » :

| 🎬 Éditeur du Registre                                                                                                    |                                                                                                    |                                                                                           |                                                                                                    |  |  |  |  |
|----------------------------------------------------------------------------------------------------|----------------------------------------------------------------------------------------------------|-------------------------------------------------------------------------------------------|----------------------------------------------------------------------------------------------------|--|--|--|--|
| Fichier Edition Affichage Favoris                                                                                                    | ?                                                                                                    |                                                                                           |                                                                                                    |  |  |  |  |
| Ordinateur\HKEY_LOCAL_MACHINE\SYSTEM\Setup                                                                                                    |                                                                                                    |                                                                                           |                                                                                                    |  |  |  |  |
| <ul> <li>Ordinateur</li> <li>HKEY_CLASSES_ROOT</li> <li>HKEY_CURRENT_USER</li> <li>HKEY_LOCAL_MACHINE</li> <li>HARDWARE</li> <li>SAM</li> <li>SECURITY</li> <li>SOFTWARE</li> <li>SYSTEM</li> <li>ControlSet001</li> <li>CurrentControlSet</li> <li>DriverDatabase</li> <li>HardwareConfig</li> <li>Keyboard Layout</li> <li>MountedDevices</li> <li>ResourceManager</li> <li>Select</li> <li>Setup</li> </ul> | Nom<br>(par défaut)<br>(par défaut)<br>(par défaut | Type<br>REG_SZ<br>REG_DWORD<br>REG_SZ<br>REG_DWORD<br>REG_DWORD<br>REG_DWORD<br>REG_DWORD | Données<br>(valeur non définie)<br>winpeshLexe<br>0x00000001 (1)<br>\<br>0x00000000 (0)<br>0x0000000 (0)<br>0x0000000 (0)<br>0x00000001 (1) |  |  |  |  |

- Faites un clic droit sur « Setup » et cliquez sur « Nouveau » et « Clé »
- Créez la clé « LabConfig »

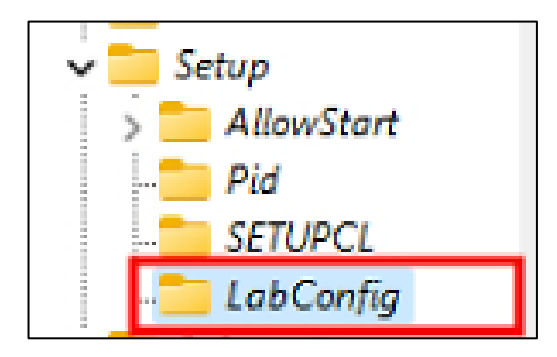

• Faites un clic droit sur « LabConfig » et cliquez sur « Valeur DWORD 32 bits » :

| Setup AllowStart Pid SETUPCL LabConfig             |                                                                            |   |                                                                                      |  |
|----------------------------------------------------|----------------------------------------------------------------------------|---|--------------------------------------------------------------------------------------|--|
| > Software<br>WPA<br>HKEY_USERS<br>HKEY_CURRENT_CC | Développer                                                                 |   |                                                                                      |  |
|                                                    | Nouveau                                                                    | > | Clé                                                                                  |  |
|                                                    | Rechercher                                                                 |   | Valeur chaine                                                                        |  |
|                                                    | Supprimer<br>Renommer<br>Exporter<br>Autorisations<br>Copier le nom de clé |   | Valeur binaire                                                                       |  |
|                                                    |                                                                            |   | Valeur DWORD 32 bits                                                                 |  |
|                                                    |                                                                            |   | Valeur QWORD (64 bits)<br>Valeur de chaînes multiples<br>Valeur de chaîne extensible |  |

- Créez la clé « BypassTPMCheck »
- Une fois créée, double-cliquez la clé et saisissez la valeur « 1 » dans la rubrique « Données de la valeur » pour l'activer :

| Nom             | Туре                                                                            | Données              |  |  |
|-----------------|---------------------------------------------------------------------------------|----------------------|--|--|
| ab (par défaut) | REG_SZ                                                                          | (valeur non définie) |  |  |
| BypassTPMCheck  | REG_DWORD                                                                       | 0x00000000 (0)       |  |  |
|                 | Modifier la valeur<br>Nom de la valeur<br>BypassTPMChe<br>Données de la va<br>1 | or DWORD 32 bits     |  |  |

• Répétez l'opération en créant les clés suivantes dans « LabConfig » également :

## « BypassCPUCheck » - « BypassRAMCheck » - « BypassSecureBootCheck »

- Pensez à bien indiquer la valeur « 1 » pour chaque clé dans « Données de la valeur »
- Fermez la fenêtre « regedit »
- Fermez l'invite de commandes Windows
- Fermez l'assistant d'installation de Windows 11 : vous revenez à la fenêtre initiale :

| 🖆 Installation de Windows                                                 | - • •           |
|---------------------------------------------------------------------------|-----------------|
| Windows                                                                   |                 |
|                                                                           |                 |
| Langue à installer : Français (France)                                    | <b>_</b>        |
| Eormat horaire et monétaire : Français (France)                           | *               |
| Clavier ou méthode d'entrée : Français                                    | •               |
| Entrez la langue et les préférences de votre choix et cliquez sur Suivant | pour continuer. |
| © Microsoft Corporation. Tous droits réservés.                            | Suivant         |
|                                                                           |                 |

• Cliquez « **Suivant** » pour relancer l'installeur : le problème est contourné ; vous pouvez installer Windows 11 sur votre machine !